NSS Practitioner Services

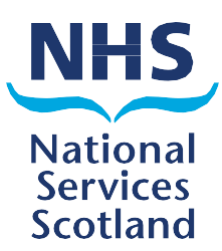

# Online Reporting

A quick guide to the Online Reporting system

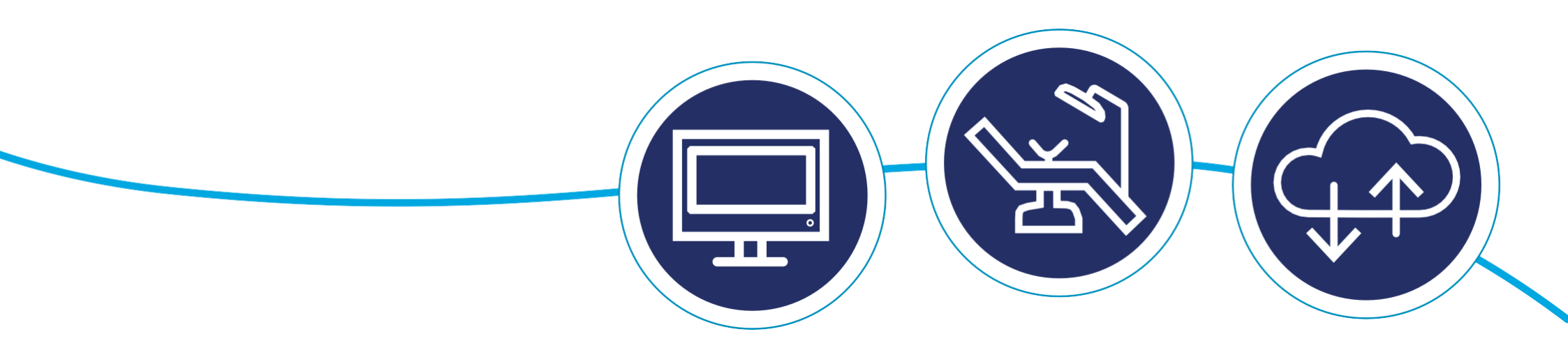

## Contents

| How to Log On                   | 4  |
|---------------------------------|----|
| Online reports homepage         | 5  |
| Running a schedule report       | 6  |
| Current schedule                | 7  |
| Running a historical report     | 8  |
| Navigating through your reports | 10 |
| Report filters                  | 11 |
| Changing pages                  | 12 |
| Report view                     | 13 |
| Exporting reports               | 14 |

### How to Log On

To access your reports go to http://www.bo.scot.nhs.uk/BOE/BI Enter your username and password and click 'LOG ON'.

#### Note

Your username and a temporary password are sent to your personal NHS email account in 2 separate emails.

There is a link in the password email with instructions on how to change this to a permanent one. If you have forgotten your username or password, you can visit the login page on the <u>Directory Information System</u> website.

| NHS                                                                                                    | NSS BI Reporting<br>NHS Scotland                                                                                                    |                                                      |
|----------------------------------------------------------------------------------------------------|----------------------------------------------------------------------------------------------------|------------------------------------------------------|
| Une of Data in Individual Patient Care or Judging Staff Performance                                                                                                    | Net3 Scotand is committed to maintaining confidentially<br>Every effort has been made to ensure the security of information held by the organisation. If you are authorised to view confidential<br>information initials in held by NHS National Services Stotfand, you should be aware of the retevant confidentially requirements and<br>adhere to these requirements. |                                                      |
| The information provided to you to derived from systems used in the MHS for the administration of lecalth pervices<br>or from the regulations held by the Oseneal Regime Office for Staffand. Although these are quality assurance<br>processes argues, the data ray contain workshold maximum advant an end-work advant of staff or<br>dequatment. Therefore the data is not animal at informing devict decisions about the other advant grades, or<br>pulping the pervises and advantage and the staff of the used for either of themse pulpines.<br>Data and Staffantical Decisions. During the staffant decision about the work of the staffant of the<br>test of the staffant of the staffant of the staffant of the staffant of the staffant of the staffant of the<br>Data and Staffantical Decisions. During the staffant decisions are determined within the<br>scaffant decisions and them explained to protect applied potential decisions relates and are existented within the<br>scaffant decisions and the staffant of the staffant decisions and a staffant decision<br>scaffant decisions and the staffant decision of the scaffant decisions within and are existented within the<br>scaffant decisions and the advant of the scaffant decisions and and a staffant decisions<br>to the staffant decision advant decision of the staffant decisions and a staffant decisions<br>to the scaffant decision advant and the staffant decisions and are advant and the advant<br>test of the maximum and individual decisions advant and the scaffant<br>decisions advant advant advant advant advant<br>decision of the scaffant decisions advant advant advant advant<br>decisions advant advant advant advant advant<br>decisions advant advant advant advant<br>decisions advant advant advant advant<br>decisions advant advant advant advant<br>decisions advant advant advant advant<br>decisions advant advant advant advant advant<br>decisions advant advant advant advant<br>decisions advant advant advant advant advant<br>decisions advant advant advant advant advant advant<br>decisions advant advant advant advant advant<br>decisions advant advant | Audit of access to the Corporate Data Wavehouse<br>Cath and to vive relation if COW auditor<br>Best Practice - access the Best Practice document beau.<br>Enter your user information, and click *Log On*.<br>If you are unsure of your account information, contact your system administrator.                                                                          | Enter your username.<br>It must be in lowercase.     |
| Questrage with the still of further increasingly of the topics are inductival patient or member of toth to be identified.<br>Finance encours in revention and that galaxies conductivation is not componentiated. For further approximates when its<br>spin incel NetS Board's decisionare guidelines in the first instance. For ISO this value be SIN's Statistical Decisionare<br>Control Protocol. For ST&S Comparative views, where local guidance does not exist, this would be STHS SOC<br>Guidances.                                                                                                    | User Name:<br>Password:                                                                                                    |                                                      |
| Access is Monitored<br>Piezes to more that individual access and unage it monitored and recorded. The data is used to measure nyittees<br>usage and inform of potential areas of improvement. This data may be shared with your own Board but would not<br>be made available could be your NHC Board.                                                                                                    | Authentication: LDAP                                                                                                    | Enter your password.<br>This is one chosen by you.   |
|                                                                                                    | Servicelices Postal. Ad other customers please Det - ckk here (spens in a new tot/vindow) where you can register of most your passwort.                                                                                                    |                                                      |
|                                                                                                    |                                                                                                    | This field is pre-filled.<br>Do not remove or amend. |

#### Important

To allow your Online Reporting home page and preferences to be set, we ask that after your initial log on, you log out, wait overnight and when you log in again, all your settings will be applied.

### Online reports homepage

The Online Reports homepage lists all the reports available to view, as well as a link to the guidance section on our web site.

There is also a link to the latest schedule communications, as well as archived versions. The schedule communications keep you up to date with latest news and helpful advice from us.

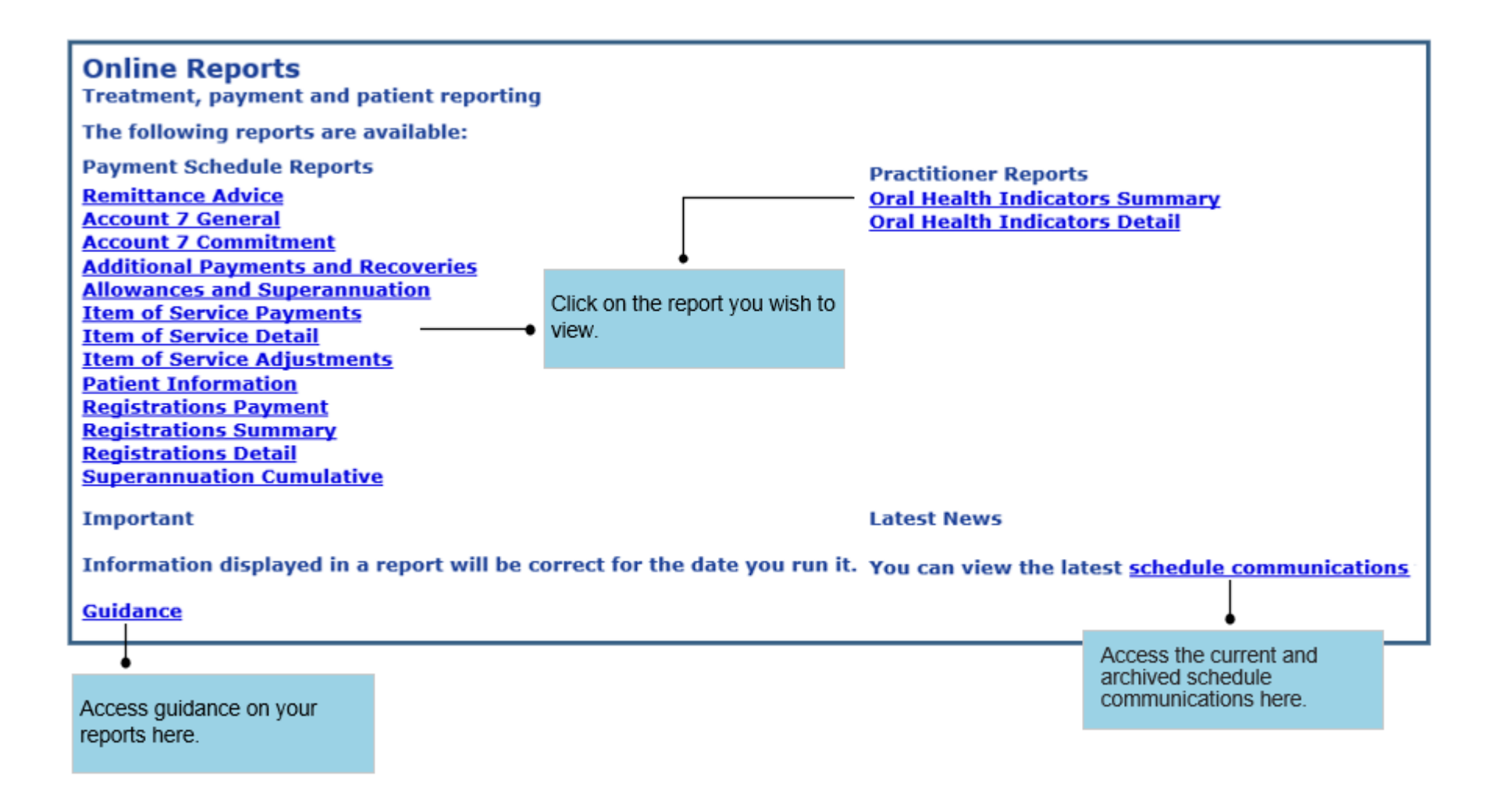

### Running a schedule report

To run a report, you need to enter information into a 'prompt box'. This box will appear as soon as you select a report from the home page. The information you enter will allow you to run a report for either the current or a historical schedule, and for all or specific list numbers that you are eligible to view.

There are 16 reports, categorised as standard and non-standard reports:

#### **Standard reports**

The following reports have the same prompt box and require the same information to be entered:

- Account 7 General
- Account 7 Commitment
- Additional Payments and Recoveries
- Allowances and Superannuation
- Registrations Payment
- Oral Health Indicators Summary
- Oral Health Indicators Detail

#### Non-standard reports

The following reports have different prompt boxes, which require different information to be entered:

- Item of Service Payments
- Item of Service Detail
- Item of Service Adjustments
- Remittance Advice
- Patient Information
- Registration Summary
- Registration Detail
- Superannuation Cumulative

### Current schedule

| Prompts                                                                                                    | ŵ ×                                                                                                    | Prompts                                                               |                                                                                                    |                                                                                                    | a a a a a a a a a a a a a a a a a a a                            |
|----------------------------------------------------------------------------------------------------|----------------------------------------------------------------------------------------------------|-----------------------------------------------------------------------|----------------------------------------------------------------------------------------------------|----------------------------------------------------------------------------------------------------|------------------------------------------------------------------|
| Available prompt variants                                                                                                    | ×                                                                                                    | Available prompt variar                                               | nts                                                                                                    | <br>×                                                                                                    |                                                                  |
| Schedule: leave blank for current month or select from belows         List Number: leave blank for all or select from list below:         Enter value(s) for Health Board Description: | List Number: leave blank for all or select from list below: (optional)          Type values here         Refresh Values         To see the content of the list, click the Refresh values button. | Prompts Summary Schedule: leave List Number: leave Finter value(s) fr | blank for current month or select from below<br>ave blank for all or select from list below:<br>or Health Board Description: | List Number: leave blank for a<br>Type values here<br>List Number<br>10000<br>10001<br>10002<br>10003<br>10004<br>10005<br>21 March 2025 13:54:29<br>GMT+00:00<br>@ * | I or select from list below: (optio                              |
|                                                                                                    | OK Cancel                                                                                                    | ****                                                                  |                                                                                                    |                                                                                                    | OK Cancel                                                        |
|                                                                                                    | ↓<br>If you wish to run a current<br>schedule for all eligible List<br>Numbers you can view,<br>simply click the OK button.                                                                      | Click on List Num<br>prompt, It will turr                             | ber<br>1 blue.                                                                                                    |                                                                                                    | Click OK to run the report.                                      |
|                                                                                                    |                                                                                                    | 2                                                                     | Click on the Refresh<br>Value icon to show all<br>list numbers you are<br>eligible to view.                                  | Click or<br>List Nur<br>on the r<br>run.                                                                                                    | the arrow to add<br>nber to the window<br>ight for the report to |
|                                                                                                    |                                                                                                    |                                                                       | Click on the List<br>Number you require.<br>You can select more<br>than one at a time.                                       | · ·                                                                                                    |                                                                  |

3

1. Run a current schedule for all eligible list numbers

#### 2. Run a current schedule for specific list numbers

### Running a historical report

You can view 6 years plus the current financial year.

#### Note

Historical schedules are not available for the Patient Information report.

1. Run a historical schedule for all eligible list numbers.

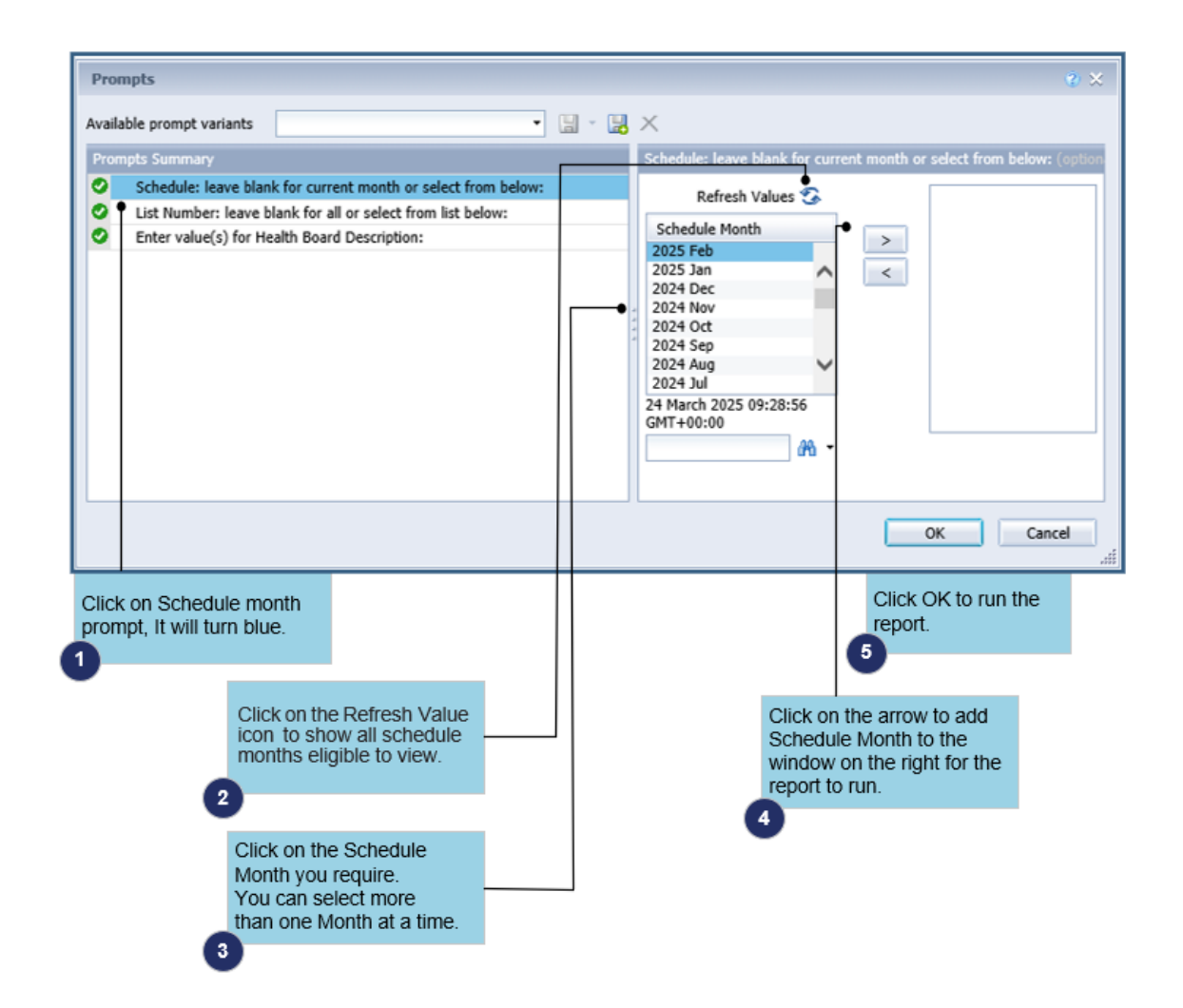

#### 2. Run a historical schedule for specific list numbers

Follow the steps above to select the schedule month. Do not click OK to run the report, until you select the list number, see below.

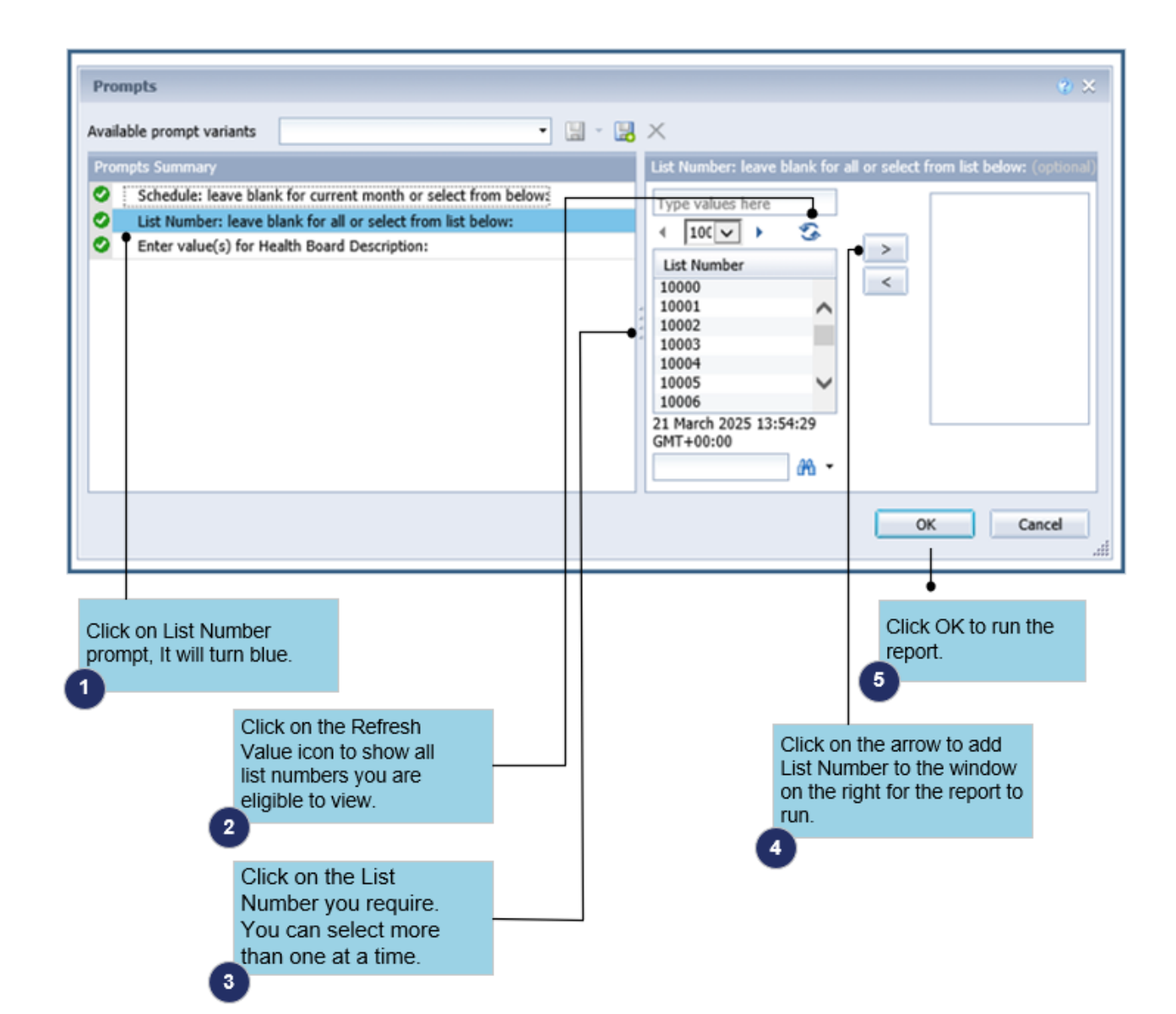

### Navigating through your reports

Once you run a report, there are a numbers of options available that will help you navigate through them, and also allow you to export, print or save.

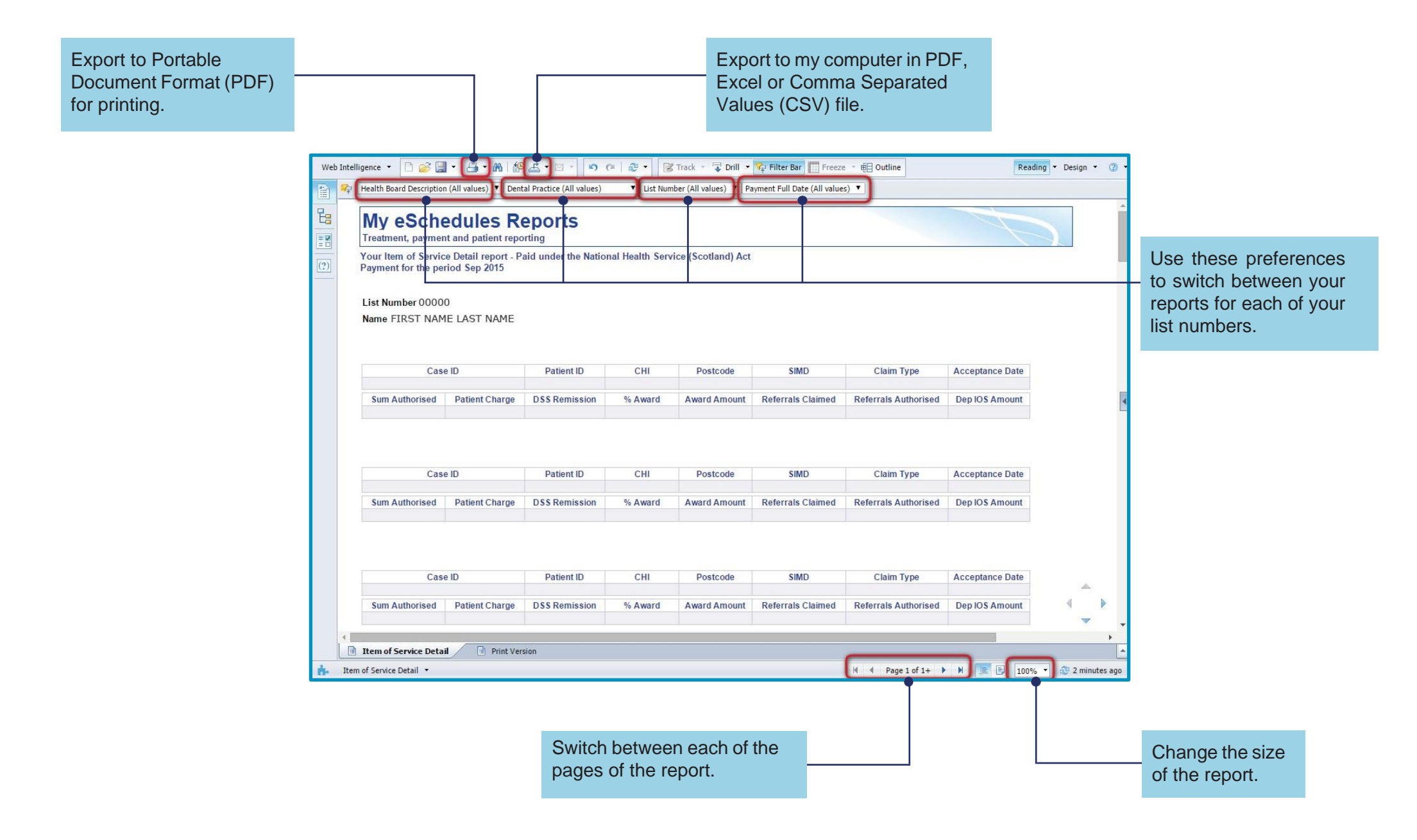

### **Report filters**

You can apply filters which will take you to the information you are looking for quickly. This is useful if you practice at multiple locations.

To remove filters, select the first option in the drop-down menu that has 'all values' in brackets. It is recommended that you do this if you wish to print or export a report for all list numbers.

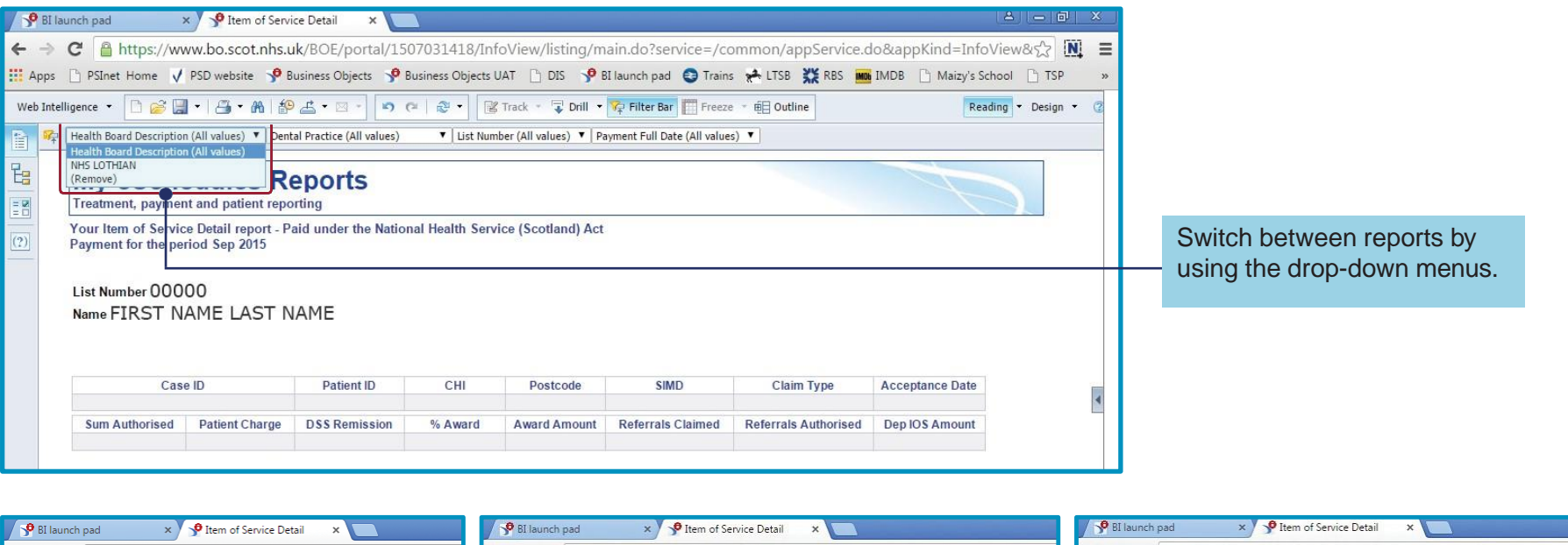

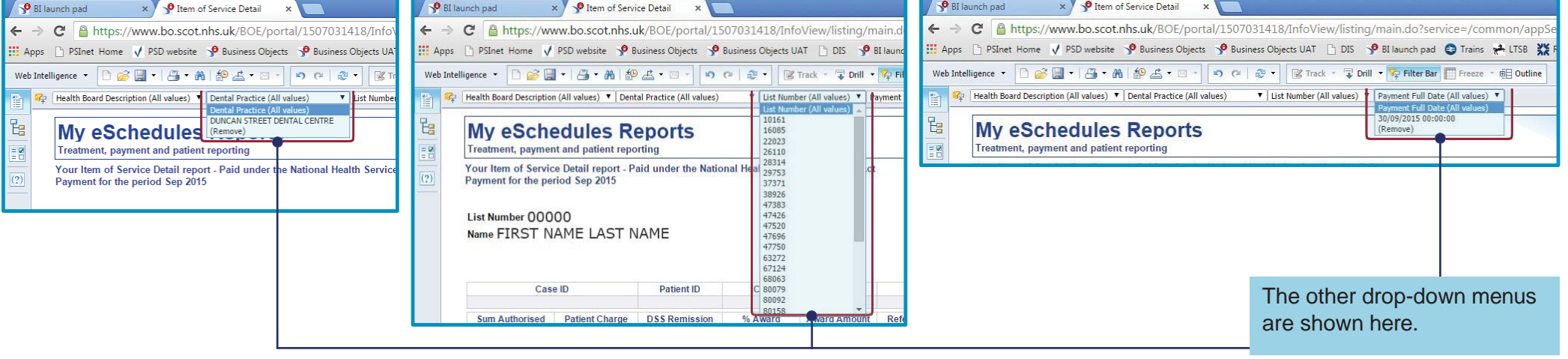

### Changing pages

When a report runs onto multiple pages, you can switch between the pages using the arrows on the bottom right of the page.

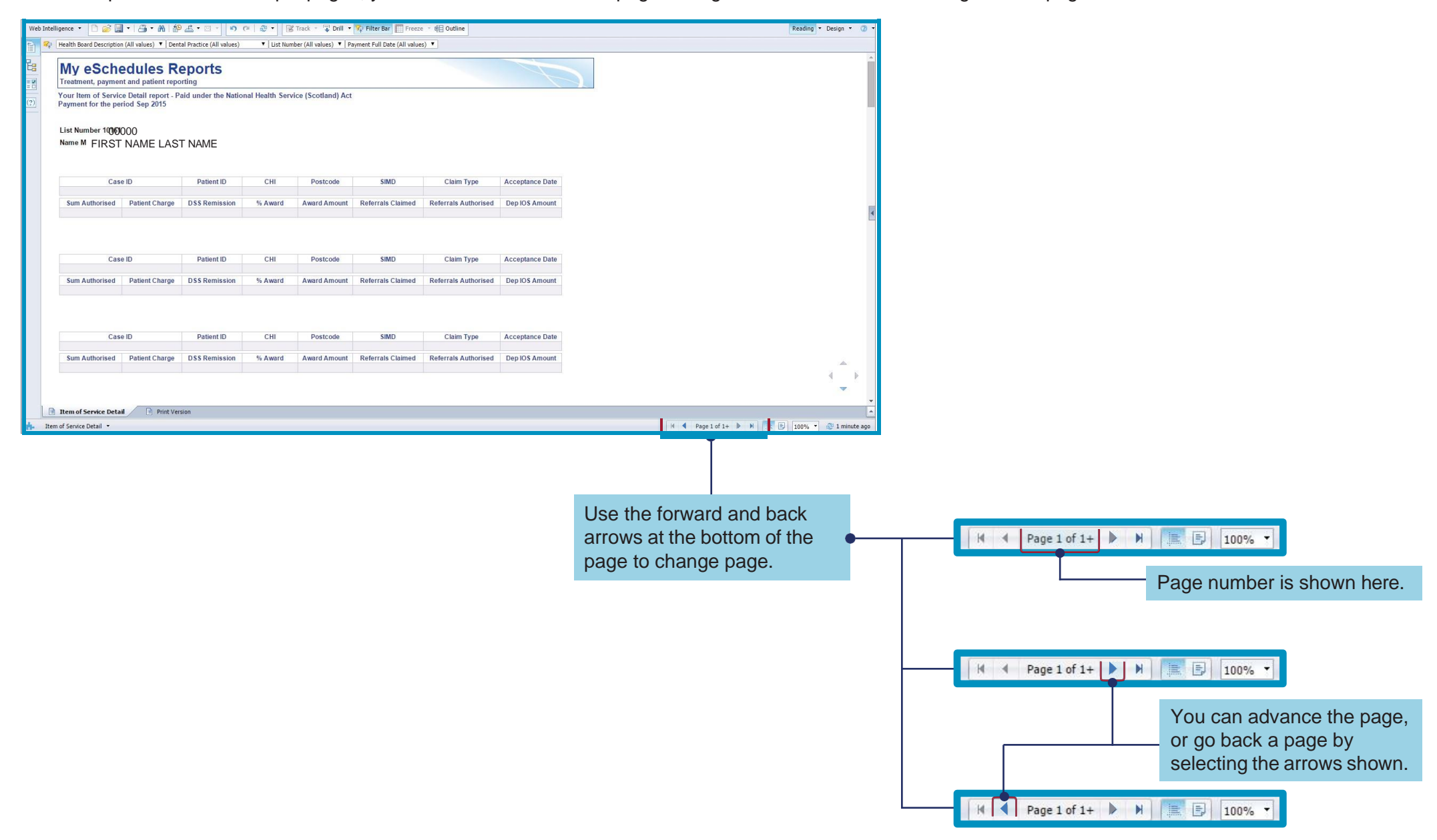

### **Report view**

You can increase or decrease the size of the report, including the text.

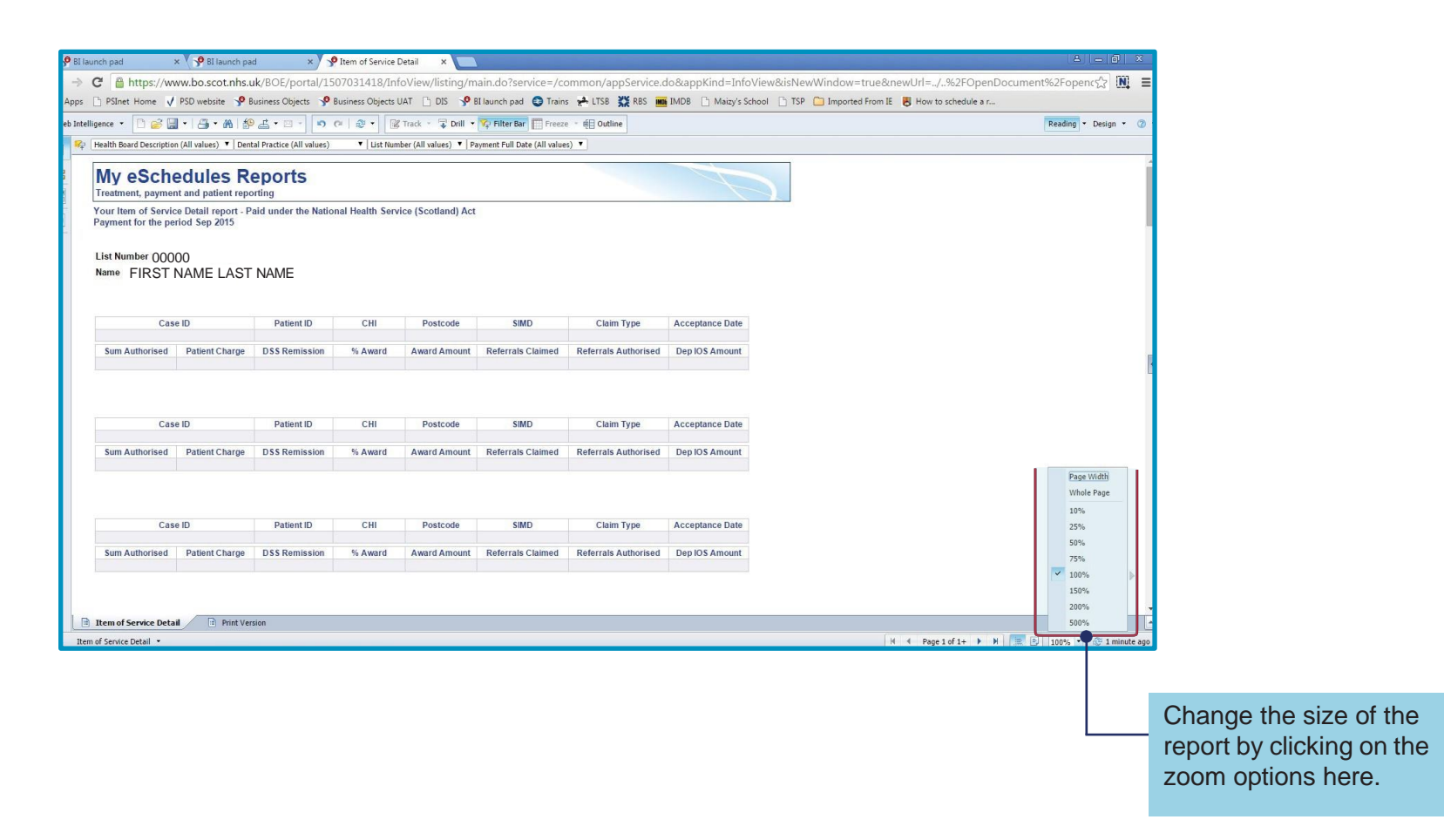

### Exporting reports

Once you have run a report, you have the option to print or save to your computer in a variety of formats. These formats can also be viewed online. To do this you must first 'export' the report

There are 2 ways in which you can do this.

#### 1. Export to PDF for printing

To view a report as a PDF you must have Adobe reader installed on your computer.

|                                        | P BI launch pad × P Item of Service Detail                                                                          | × 🔳                                                                    | a _ a ×                                          |  |
|----------------------------------------|----------------------------------------------------------------------------------------------------|------------------------------------------------------------------------|--------------------------------------------------|--|
|                                        | ← → C 🔒 https://www.bo.scot.nhs.uk/BOE/por                                                                          | rtal/1507031418/InfoView/listing/main.do?service=/cc                   | ommon/appService.do&appKind=InfoView&දි 🕅 🔳      |  |
|                                        | 🛄 Apps 🗋 PSInet Home 🗸 PSD website 🦻 Business Object                                                                | ts 🦻 Business Objects UAT 📋 DIS 🥠 BI launch pad 😂 Trains               | : 📌 LTSB 💥 RBS 📷 IMDB 🗋 Maizy's School 🗋 TSP 🛛 » |  |
|                                        | Web Intelligence 🔹 🗋 🔗 🔄 🔹 🖓 🖧 🔹 😒 🔹 🔊 🖓 🖧 🔹 😵 Track 🔹 🖓 Drill 🗣 Filter Bar 🔛 Freeze 🐇 Outline Reading 🔹 Design 🔹 🖓 |                                                                        |                                                  |  |
|                                        | Health Board Description (All Print (Ctrl+P)                                                                        | values) 🔻   List Number (All values) 🔻   Payment Full Date (All values | 5) •                                             |  |
|                                        | My eSchedules Reports                                                                                               | 5                                                                      |                                                  |  |
|                                        | Your Item of Service Detail report - Paid under the<br>Payment for the period Sep 2015                              | e National Health Service (Scotland) Act                               |                                                  |  |
| To export as a PDF select this option. | List Number 00000<br>Name FIRST NAME LAST NAME                                                                      |                                                                        |                                                  |  |
| This will allow you to view            | Case ID Patient 1                                                                                                   | ID CHI Postcode SIMD                                                   | Claim Type Acceptance Date                       |  |
| on screen without the need             | Sum Authorized Detient Change DSS Demi                                                                              | esian 9/ Augert Augert Augurt Defensels Claimed                        | A Departure Authorized Departure                 |  |
| to scroll through pages. You           | Sum Autoriseu Patient Charge DSS Remis                                                                              | Ssion % Award Award Amount Reienais Claimed                            | Referrais Authorised Deplos Amount               |  |
| computer using this option.            |                                                                                                    |                                                                        |                                                  |  |
|                                        | Case ID Patient I                                                                                                   | ID CHI Postcode SIMD                                                   | Claim Type Acceptance Date                       |  |
|                                        | Sum Authorised Patient Charge DSS Remis                                                                             | ssion % Award Award Amount Referrals Claimed                           | Referrals Authorised Dep IOS Amount              |  |

#### Note

We have produced a 'print version' option for the 3 larger reports:

- Item of Service Detail Report
- Item of Service Adjustment Report
- Registration Detail Report

#### 2. Export a report to your computer in PDF, Excel or CSV format

To export a report, you must have Microsoft Excel installed on your computer.

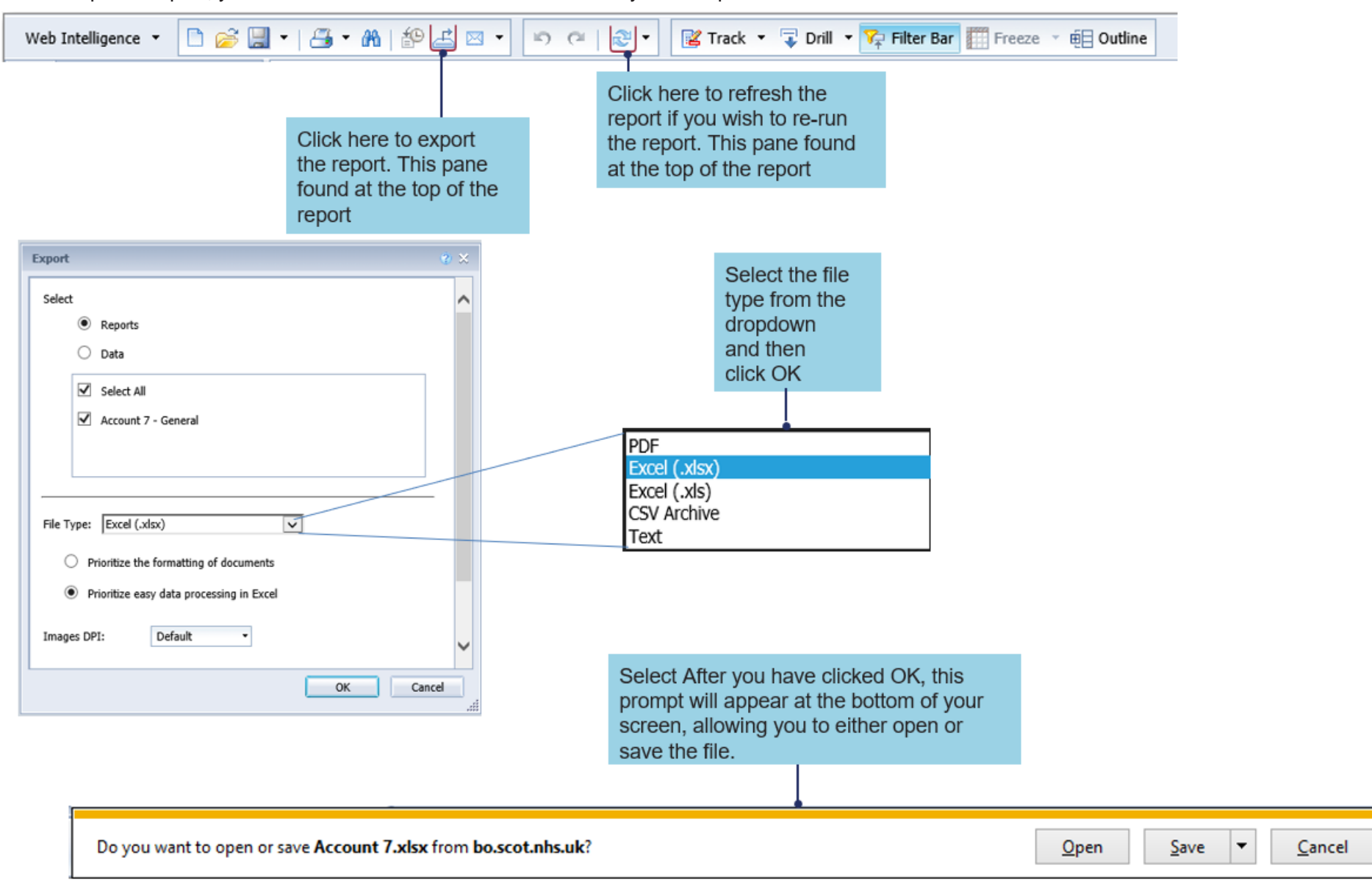

×

Username or password queries: NSS Customer Service help desk on 0131 275 7777 or nss.csd@nhs.scot

**Issues viewing, running or general report queries:** Dental Customer Service helpdesk on 0345 034 2458 or nss.psddental@nhs.scot